| Entraînement 4 |                                 |
|----------------|---------------------------------|
| Savoirs faire  | Personnaliser un ruban d'outils |
| Prérequis      | Aucun                           |
| Durée          | 15 minutes                      |

1. Ouvrir Excel

2. Ajouter un groupe d'outils nommer : Tri à l'onglet : Accueil

| <mark>A</mark> ↓ Tr | ier de A à Z |
|---------------------|--------------|
| Z↓ Tr               | ier de Z à A |
|                     |              |

3. Ajouter dans ce groupe les outils Tri croissant et Tri décroissant

4. Afficher le ruban d'outils Accueil pour contrôler la présence du nouveau groupe et des outils de tri

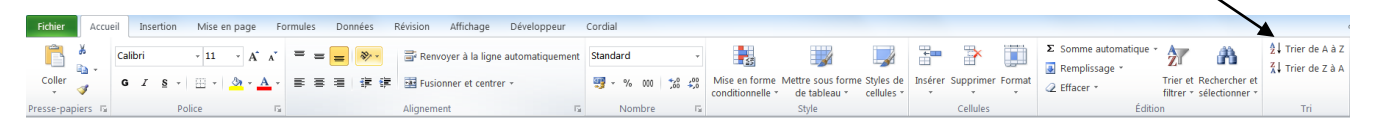

- 5. Supprimer le groupe d'outils de l'onglet : Accueil
- 6. Fermer l'application